# Solicitud de Partidas Escolares

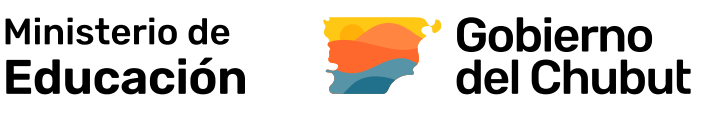

f 🗇 educacionchubut 🛛 chubut.edu.ar

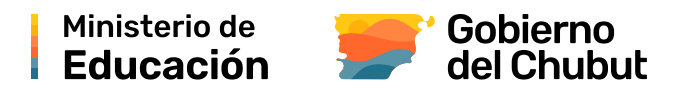

Desde **chubut.edu.ar/sistemas** se podrá acceder al nuevo Sistema de Solicitud de Partidas Escolares.

| Ministerio<br>de Educación<br>Gobierno del Chubut                                                                                                    |                                                                                                    | SCUELA Y DOCENTES Y ESTUDI                                                                                             | ANTES - COMUNIDAD - Q                                                                                                    |
|----------------------------------------------------------------------------------------------------|----------------------------------------------------------------------------------------------------|----------------------------------------------------------------------------------------------------|----------------------------------------------------------------------------------------------------|
| Ас                                                                                                    | cesos a sistemas do                                                                                                    | e gestión online 20                                                                                                    | 24                                                                                                    |
|                                                                                                    | GESTIÓN INS                                                                                                    | TITUCIONAL                                                                                                    |                                                                                                    |
| SAE<br>Sistema de Agentes<br>de la Educación                                                                                                    | <b>DDJJ</b><br>Sistema de carga de<br>Declaraciones Juradas                                                                                                    | ;NUEVOR<br>Solicitud de<br>PARTIDAS<br>ESCOLARES                                                                       | PARTE DIARIO DE<br><b>NOVEDADES</b><br>para instituciones                                                                                                    |
| Sistema de Agentes de la<br>Educación (SAE)<br>Sistema integral para la<br>administración de novedades de los<br>Agentes del Ministerio de Educación. | Sistema de carga<br>de Declaraciones Juradas<br>Permite el registro y relevamiento de<br>información para dar cumplimiento a<br>la Resolución STR Nº 180/19;<br>Declaraciones Juradas de Cargo y<br>Horas Cátedra. | Solicitud de Partidas<br>Escolares<br>Nuevo sistema para generar las<br>solicitudes de partidas escolares<br>Acceder = | Formulario Parte Diario de<br>Novedades para<br>Instituciones<br>Releva los datos informados por todas<br>las instituciones dependientes del<br>Ministerio de Educación del Chubut. |
|                                                                                                    | Leer más                                                                                                    |                                                                                                    | Leer más                                                                                                    |

#### Vista de solicitudes

Desde aquí se visualizan las solicitudes de partidas generadas o se puede solicitar una nueva.

| Solic<br><sub>Establ</sub> | itudes<br>ecimie | Ministerio<br>de Educación<br>Gobierno del Chubut<br>s de partido<br>nto: 5 - DOM | as<br>INGO FAI             | Inicio              | Solicitudes N | Iódulos Informes • Cerrar sesión |
|----------------------------|------------------|-----------------------------------------------------------------------------------|----------------------------|---------------------|---------------|----------------------------------|
| <u>Número</u>              | <u>Estado</u>    | Descripción                                                                       | <u>Monto</u><br>solicitado | Creación            | Acciones      | Estado<br>Etiquetas              |
| 2                          | Autorizada       | Recarga de<br>matafuegos.                                                         | \$ 145.677,00              | 27/11/2024<br>14:47 | ۹             | Cuentas v                        |
| 1 result                   |                  |                                                                                   |                            |                     |               | <u>Reiniciar</u> Filtrar         |
|                            | Crear n          | ueva solicitud                                                                    |                            |                     |               |                                  |

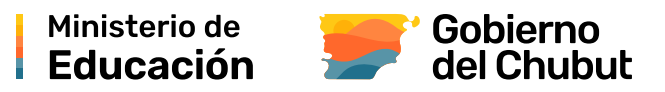

## Agregar una solicitud

|                  | Inisterio<br>Educación Inicio Solicitudes Módulos Informes - Cerrar sesión<br>bierno del Chubut |
|------------------|-------------------------------------------------------------------------------------------------|
| Agregar          | solicitud                                                                                       |
| Descripción      | Recarga de 4 matafuegos. Sin signos monetarios (ej. "\$")                                       |
| Monto solicitado | 550000                                                                                          |
| Etiquetas        | •                                                                                               |
| 💷 📳 Guarda       | r y agregar otro Referencias de la solicitud (ej. "matafuegos")                                 |

## **Resultado:**

| Solic | itude      | s de parti                  | das                 |                     |          |                     |       |
|-------|------------|-----------------------------|---------------------|---------------------|----------|---------------------|-------|
| ESTAD | IECIMIE    | NTO: 5 - DO                 | Monto<br>solicitado | <u>Creación</u>     | Acciones | Estado              |       |
| 2     | Autorizada | Recarga de<br>matafuegos.   | \$ 145.677,00       | 27/11/2024<br>14:47 | ۹        | Cuentas             | ~     |
| 3     | Nueva      | Recarga de 4<br>matafuegos. | \$ 550.000,00       | 28/11/2024<br>11:09 | Q        | <u>Reiniciar</u> Fi | ltrar |

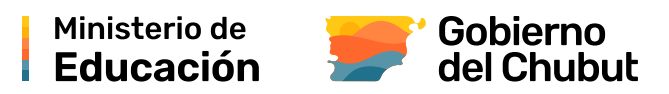

#### **Editar una solicitud**

| <u>Número</u> | <u>Estado</u> | <b>Descripción</b>          | solicitado    | Creación            | Acciones | Etiquetas                |   |
|---------------|---------------|-----------------------------|---------------|---------------------|----------|--------------------------|---|
| 2             | Autorizada    | Recarga de<br>matafuegos.   | \$ 145.677,00 | 27/11/2024<br>14:47 | ۹        | Cuentas                  | ~ |
| <u>3</u>      | Nueva         | Recarga de 4<br>matafuegos. | \$ 550.000,00 | 28/11/2024<br>11:09 | Q        | <u>Reiniciai</u> Fiitrar |   |
| 2 results     |               |                             |               |                     |          |                          |   |

IMPORTANTE: Solo se puede editar una solicitud cuando su estado es "Nueva" o "Revisar", los siguientes estados ya no permitirán modificaciones ("Autorizada", "En proceso", "Rechazada").

|                        |                                                                     |                   |                                                                                                    |                                                 |                                                    |              | _     |
|------------------------|---------------------------------------------------------------------|-------------------|----------------------------------------------------------------------------------------------------|-------------------------------------------------|----------------------------------------------------|--------------|-------|
| Recarga                | a de 4 matafuegos.                                                  |                   |                                                                                                    |                                                 |                                                    |              |       |
| Estableci<br>Estado: ♪ | miento: 5 - DOMINGO FAUSTINO SARM<br>Nueva                          | IIENTO            |                                                                                                    |                                                 |                                                    |              |       |
| Creado: 2<br>Monto se  | 28/11/2024 11:09<br>olicitado: \$ 550.000,00 ( 1,76923967729(       | 07 módulos. Fecha | a módulo (                                                                                                    | 1/01/2024 )                                     |                                                    |              |       |
|                        |                                                                     |                   |                                                                                                    |                                                 |                                                    |              |       |
| I.P.P.<br>Etiqueta:    | 5:                                                                  |                   |                                                                                                    |                                                 |                                                    |              |       |
| Adjunte                |                                                                     |                   |                                                                                                    |                                                 |                                                    |              |       |
| Adjunic                | JS <b>T</b>                                                         |                   |                                                                                                    |                                                 |                                                    |              |       |
|                        |                                                                     |                   |                                                                                                    |                                                 |                                                    |              |       |
| Mensaj                 | es                                                                  |                   |                                                                                                    |                                                 |                                                    |              |       |
| Mensaj<br>+            | es                                                                  |                   |                                                                                                    |                                                 |                                                    |              |       |
| Mensaj<br>+            | es                                                                  |                   |                                                                                                    |                                                 |                                                    |              |       |
| Mensaj                 | es                                                                  |                   | •                                                                                                    |                                                 |                                                    |              |       |
| Mensaj                 | es<br>mensaje al administrador                                      | ) (               | Adju                                                                                                    | ntar fotos                                      | s o presupu                                        | estos (PDF / | Image |
| Mensaj                 | es<br>mensaje al administrador                                      | ) (               | Adju                                                                                                    | ntar fotos<br>: #3                              | s o presupu                                        | estos (PDF / | Image |
| Mensaj                 | es<br>mensaje al administrador                                      |                   | Adju<br>Solicituc<br>Recarga de 4 matal                                                                                | ntar fotos<br>: #3                              | s o presupu                                        | estos (PDF / | Image |
| Mensajı                | es<br>mensaje al administrador                                      |                   | Adju     Solicituc     Recarge de 4 matal     volver a la solicitud     Agregar ad     Agregar ad                      | rtar fotos<br>: #3<br>egos.<br>Jinto            | 6 O presupu                                        | estos (PDF / | Image |
| Mensajı                | ES<br>mensaje al administrador                                      |                   | Adju<br>Solicituc<br>Recarga de 4 matal<br>Agregar ad<br>Agregar ad<br>Archivo<br>Descripción                          | rtar fotos<br>: #3<br>egos.<br>unto             | <b>6 O presupu</b><br>No se seleccionó un archivo. | estos (PDF / | Image |
| Mensaji                | es<br>mensaje al administrador                                      |                   | Adju  Solicituc Recarga de 4 matal volver a la solicitud Agregar ad Archivo Descripción                                | rtar foto:<br>: #3<br>egos.<br>unto<br>Examinar | <b>6 O presupu</b><br>No se seleccionó un archivo. | estos (PDF / | Image |
| Mensajı                | es mensaje al administrador Buen día, adjunté un nuevo presupuesto. |                   | Adju<br>Solicituc<br>Recarga de 4 matal<br>volver a la solicitud<br>Agregar ad<br>Agregar ad<br>Archivo<br>Descripción | ntar fotos<br>: #3<br>egos.<br>Junto            | S O presupu                                        | estos (PDF / | Image |

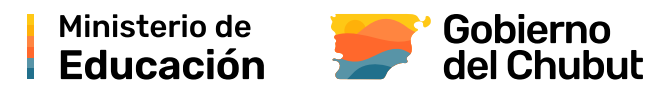

#### Vista de una solicitud generada

| # 3 •                                               |                                   |                                                                            | Número de<br>solicitud         |
|-----------------------------------------------------|-----------------------------------|----------------------------------------------------------------------------|--------------------------------|
| Recarga de 4 matafuegos.                            |                                   |                                                                            | Descripción de<br>la solicitud |
| Establecimiento: 5 - DOMINGO FAUSTINO SARMIENT      | го                                |                                                                            |                                |
| Estado: Nueva                                       |                                   |                                                                            |                                |
| Creado: 28/11/2024 11:09                            |                                   |                                                                            |                                |
| Monto solicitado: \$ 550.000,00 ( 1,7692396772907 m | ódulos. Fecha módulo 01/01/2024 ) |                                                                            |                                |
| I.P.P.                                              |                                   |                                                                            |                                |
| Etiquetas:                                          |                                   |                                                                            |                                |
| Adjuntos 🕂                                          |                                   |                                                                            |                                |
| Segundo presupuesto de recarga.                     |                                   | MENTO NO VALIDO COMO FACTURA<br>RESUPUESTO<br>0001-00000557<br>DIA MEB ARO |                                |
| Mensajes                                            |                                   |                                                                            |                                |
| +                                                   |                                   |                                                                            |                                |
| Mensaje                                             | Autor                             | Fecha y hora                                                               |                                |
| Buen día, adjunté un nuevo presupuesto.             |                                   | 28/11/2024 11:20                                                           |                                |
| Bandeja de mensaje                                  | s                                 |                                                                            | Vista previa                   |

#### **Consultar solicitudes generadas**

| stab   | ecimie        | nto: 5 - DC               | MINGO FAL         | JSTINO              | SARMIE   | ENTO           |     |
|--------|---------------|---------------------------|-------------------|---------------------|----------|----------------|-----|
|        |               |                           | Monto             |                     |          | Estado         |     |
| Número | <u>Estado</u> | Descripción               | <u>solicitado</u> | <u>Creación</u>     | Acciones | Etiquetas      |     |
| 2      | Autorizada    | Recarga de<br>matafuegos. | \$ 145.677,00     | 27/11/2024<br>14:47 | ۹        | Cuentas        | ~   |
| result |               |                           |                   |                     |          | Reiniciar Filt | rar |

Desde esta sección se consultan solicitudes anteriores, según **Estado** ("Autorizada", "Rechazada", etc), **Etiquetas** ("Matafuegos", "Luminarias", etc) o **Cuentas.** 

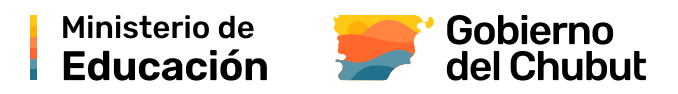

#### Consulta de valor de módulo

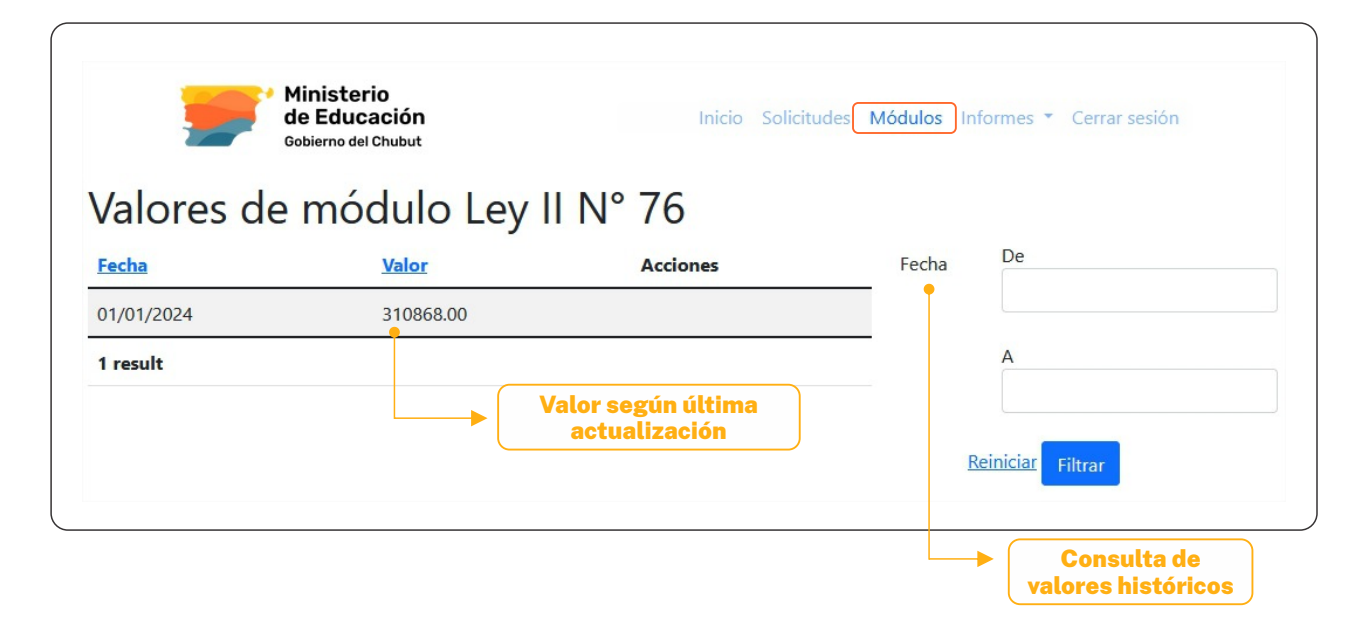

#### Consulta de valor de módulo

| M<br>de<br>Go | inisterio<br>e Educación Inicio Solicitudes Módulos Informes  Cerrar sesión<br>Ibierno del Chubut |
|---------------|---------------------------------------------------------------------------------------------------|
| Incisos y     | cuentas                                                                                           |
| ACTIVOS FINA  | ANCIEROS                                                                                          |
| 611           | APORTES DE CAPITAL A EMPRESAS PRIVADAS NACIONALES                                                 |
| 615           | APORTES DE CAPITAL A EMPRESAS PUBLICAS MULTINACIONALES                                            |
| 612           | APORTES DE CAPITAL A EMPRESAS PUBLICAS NO FINANCIERAS                                             |
| 613           | APORTES DE CAPITAL A INSTITUCIONES PUBLICAS FINANCIERAS                                           |
| 614           | APORTES DE CAPITAL A ORGANISMOS INTERNACIONALES                                                   |
| 616           | APORTES DE CAPITAL A OTRAS ORGANIZACIONES DEL SECTOR EXTERNO                                      |
| 651           | INCREMENTO DE CAJA Y BANCOS                                                                       |
| 661           | INCREMENTO DE CUENTAS A COBRAR COMERCIALES A CORTO PLAZO                                          |
|               |                                                                                                   |
|               |                                                                                                   |
|               |                                                                                                   |
|               |                                                                                                   |

#### Consulta de códigos de incisos y cuentas, según categoría:

Activos Financieros, Bienes de consumo, Bienes de uso, Gastos en personal, Servicio de la deuda y DISM, Servicios no personales, Transferencias